## 起動

コマンドプロンプトで

diskpart

#### で起動。

Windows のインストール中で起動する場合はインストーラの画面で

shift + F10

でコマンドプロンプトが起動する。

# 使い方

ヘルプ

helpでコマンドの説明が表示される。またhelpに続けてコマンドを指定するとそのコマンドのオ プションなどが表示される。

help help list

#### 基本的な操作

操作対象は select でディスクやパーティションを指定して操作する。 例えばパーティションをフォーマットする場合は

select disk 0 select partition 1 format quick fs=ntfs

選択さているディスク、パーティションは、list コマンドで\*マークが付いている。

余計なパーティションを作成せずに Windows をインストールする場合 (UEFI) MSR、回復パーティションを作成せずに Windows をインストールする。 EFI 領域は必要なのでパーティションは2つにする。

clean する前に選択しているディスクをしっかり確認すること。

diskpart list disk select disk 0 clean convert gpt create partition efi size=100 create partition primary list partition

余計なパーティションを作成せずに Windows をインストールする場合 (BIOS)

Windows Vista 以降の OS(Windows Server 2008 含む) では、既定で OS 領域とは別に 128MB の「シ ステムで予約済み」パーティションが作成されます。

これは、Microsoft 予約パーティション (MSR) と言われるもので、EFI のブートローダ情報や暗号

化する際の BitLocker 用の領域として使用されます。

MSR や回復パーティションを作成せずに Windows をインストールするにはパーティションを1 つだけにしてインストールします。 clean する前に選択しているディスクをしっかり確認すること。

diskpart select disk 0 clean create partition primary lsit partition

## 回復パーティションを作成する

回復パーティションは ID が「de94bba4-06d1-4d40-a16a-bfd50179d6ac」と決まっている。

create partition primary size=300 set id="de94bba4-06d1-4d40-a16a-bfd50179d6ac"

### ボリュームサイズを拡張する

http://www.atmarkit.co.jp/fwin2k/win2ktips/577diskext/diskext.html

OS が入っているシステムディスクは拡張できない。 コマンドプロンプトで

> diskpart list volume select volume 番号 extend